## Een online treinticket kopen

Stap 1: surf naar http://www.belgianrail.be

Stap 2: vul de nodige gegevens in:

- > plaats van vertrek,
- plaats van bestemming,
- kies ook voor: 'heenreis' OF 'heenreis en terugreis',
- datum van de reis,
- tijdstip van vertrek.

| O Menu      NMBS - Dienstregeling, Bit × +       |                                                                                                    | ⇒ _ ⊡ X                          |
|--------------------------------------------------|----------------------------------------------------------------------------------------------------|----------------------------------|
| C III (www.belgianrail.be/r                      | /Home.aspx                                                                                                    | 0 💈 💟 🔓 Zoeken met Google Search |
| + Voeg je bladwijzers toe aan deze balk voor sne | e toegang                                                                                                    |                                  |
|                                                  | My NMBS → Inloggen → Nationaal Corporate                                                                                                    | Internationaal                   |
|                                                  | Koop je biljet   Verleng je abonnement   Hulp nodig?                                                                                                | nl   Fr   En   De                |
|                                                  | Zoeken Zoeken                                                                                                    | Winkelmandje<br>0 artikel  €0,0  |
|                                                  | Home Dienstregeling & Biljetten en Reisideeën Diensten in station Klantendienst Voor<br>tickets kopen abonnementen en trein Klantendienst bedrijven | My S-<br>n NMBS trein            |
|                                                  | Bergen - Charlerol-Zuid: gevölgen van het ongeval van 27/11                                                                                         |                                  |
|                                                  | Dienstregeling & tickets kopen () Stations & Treinen Verleng je abonnement                                                                          |                                  |
|                                                  | Internationale reizen >                                                                                                    | 2<br>2                           |
|                                                  | Van * Baasrode-Zuid 🗲                                                                                                    | neni                             |
|                                                  | Naar* Mechelen                                                                                                    |                                  |
|                                                  |                                                                                                    |                                  |
|                                                  | Datum (dd/mm/jjjj) * 14/12/2017 🗰 Tijd * 9:00 🔍 0 Vertrek<br>O Aankomst                                                                             |                                  |
|                                                  | Uitgebreid zoeken Dienstregeling & tickets kopen →                                                                                                  |                                  |
|                                                  |                                                                                                    |                                  |
|                                                  | $\backslash$                                                                                                    |                                  |

Stap 3: klik op de knop 'dienstregeling & tickets kopen'

U krijgt nu een overzicht te zien van een aantal treinverbindingen die aan uw vraag voldoen en waaruit u een keuze kan maken. Op het overzicht staat ook de reistijd, het aantal keer dat u moet overstappen en het spoor vermeld.

**Stap 4:** klik op 'details reis & reisweg op kaart' om de details van een reisweg te bekijken

| O Menu      NMBS -Dienstregeling en   X +                 |                                                            |                           |          |             |                     |              |                 |                            | <u> </u> | 0 > | X |
|-----------------------------------------------------------|------------------------------------------------------------|---------------------------|----------|-------------|---------------------|--------------|-----------------|----------------------------|----------|-----|---|
| $\langle \  angle \ C \ H \ \oplus \ www.belgianrail.be/$ | jp/nmbs-routeplanner/query.exe/nn                          |                           |          |             |                     |              | 0 🛿 ♡           | G Zoeken met Google Search |          |     |   |
| + Voeg je bladwijzers toe aan deze balk voor sne          | elle toegang                                               |                           |          |             |                     |              |                 |                            |          |     |   |
|                                                           | Jouw verbindingen: Ba                                      | asrode-Zuid               | - Mechel | en          |                     |              |                 |                            |          |     | ^ |
|                                                           | «Eerder   Later »                                          |                           |          |             |                     |              |                 |                            |          |     |   |
|                                                           | Station                                                    | Tijd                      | Reistijd | Overstappen | Spoor               | Vervoerwijze | Opmerkinge      | n                          |          |     |   |
|                                                           | Donderdag, 14/12/2017                                      |                           |          |             |                     |              |                 |                            |          |     |   |
|                                                           | Van: (B) <u>Baasrode-Zuid</u><br>Naar: (B) <u>Mechelen</u> | 09:04 Vertr<br>09:28 Aank | 0:24     | 0           | Vertr. 1<br>Aank. 1 | <b>&gt;</b>  |                 |                            |          |     |   |
|                                                           | Details reis & reisweg op kaart                            |                           |          |             |                     |              |                 |                            |          |     |   |
|                                                           | Van: (B) <u>Baasrode-Zuid</u><br>Naar: (B) <u>Mechelen</u> | 10:04 Vertr<br>10:28 Aank | 0:24     | 0           | Vertr. 1<br>Aank. 1 |              |                 |                            |          |     |   |
|                                                           | € Details reis & reisweg op kaart                          |                           |          |             |                     |              |                 |                            |          |     | l |
|                                                           | Van: (B) <u>Baasrode-Zuid</u><br>Naar: (B) <u>Mechelen</u> | 11:04 Vertr<br>11:28 Aank | 0:24     | 0           | Vertr. 1<br>Aank. 1 | <b>&gt;</b>  |                 |                            |          |     |   |
|                                                           | ● Details reis & reisweg op kaart                          |                           |          |             |                     |              |                 |                            |          |     |   |
|                                                           | ₿ <u>Printversie</u>                                       |                           |          |             |                     |              | <u>« Eerder</u> | Later »                    |          |     |   |
|                                                           |                                                            |                           |          |             |                     |              | Biljet          | Kopen<br>icketing          |          |     |   |

Stap 5: klik op de knop 'biljet kopen'

**Stap 6:** kies vervolgens de klasse (1<sup>ste</sup> of 2<sup>de</sup> klasse), vul uw persoonsgegevens (voornaam + familienaam) in en kies het biljet dat u nodig heeft (vb. een biljet voor senioren, een weekendbiljet, ...) door op het pijltje te klikken

**Stap 7:** klik daarna op de knop 'bereken prijs'. De prijs van uw reis zal nu op het scherm verschijnen.

| O Menu            | u 🛞 NMB       | IS - Biljet kopen - star | ar X +                                                                                                    |          | ÷ _ | đ | ×             |
|-------------------|---------------|--------------------------|----------------------------------------------------------------------------------------------------|----------|-----|---|---------------|
| $\langle \rangle$ | C H           |                          | 3 (Nationale Maatschappij der Belgische Spoorwegen/Société Nationale des Chemins de fer Belges) (BE) 🛛 www. belgianrail.be/nl/dienstregeling-en-tickets-kopen/di 🛛 🕲 🔘 🔓 Zoeken met Google                                                                                                    | e Search |     |   |               |
| + Vo              | eg je bladwij | izers toe aan deze ba    | alk voor snelle toegang                                                                                                    |          |     |   |               |
|                   |               |                          | Dienstregelingen         1. Keuze biljet         2. Winkelmandje         3. Gegevens betaling en levering         4. Betaling         5. Bevestiging                                                                                                    |          |     |   | ^             |
|                   |               |                          | Jouw bestelling                                                                                                    |          |     |   |               |
|                   |               |                          | Biljet Prijs per ticket *                                                                                                    |          |     |   |               |
|                   |               | _                        | Var.       BAASRODE-ZUID       Bijer       BLLET SENIOREN       Image: Selecter bilgt -         Naar.       MECHELEN       Vertex var       Vertex var       Vertex var         VA-station toevoegen       Image: Selecter bilgt -       Vertex var       Vertex var         Datum       14/12/2017       BLLET SENIOREN       Image: Selecter bilgt -       Vertex var         Iddimninging:       14/12/2017       BLLET SENIOREN       Image: Selecter bilgt -       Vertex var         Datum       14/12/2017       Image: Selecter bilgt -       Vertex var       Image: Selecter bilgt -       Vertex var         Type:       Image: Selecter bilgt -       Vertex var       Image: Selecter bilgt -       Vertex var       Vertex var         Type:       Image: Selecter bilgt -       Vertex var       Image: Selecter bilgt -       Vertex var       Vertex var         Vornaar 1       Fersoonsgegevens       Even vergeligt op naam. Vul de gegevens in var       Image: Selecter bilgt -       Vertex var       Vertex var         Vornaan 1       Fersionsdegen       Fersionsdegen       Fersionsdegen       Vertex var       Image: Selecter bilgt -       Vertex var         Vornaan 1       Fersionsdegen       Fersionsdegen       Fersionsdegen       Vertex var       Fersionsdegen       Vertex var <td></td> <td></td> <td></td> <td>1 Jouw mening</td> |          |     |   | 1 Jouw mening |
|                   |               |                          | * Heb je een NMBS-code? Hou deze alvast bij de hand. In stap 2 kun je die valideren.                                                                                                    |          |     |   |               |

## Stap 8: klik op de knop 'in winkelmandje'

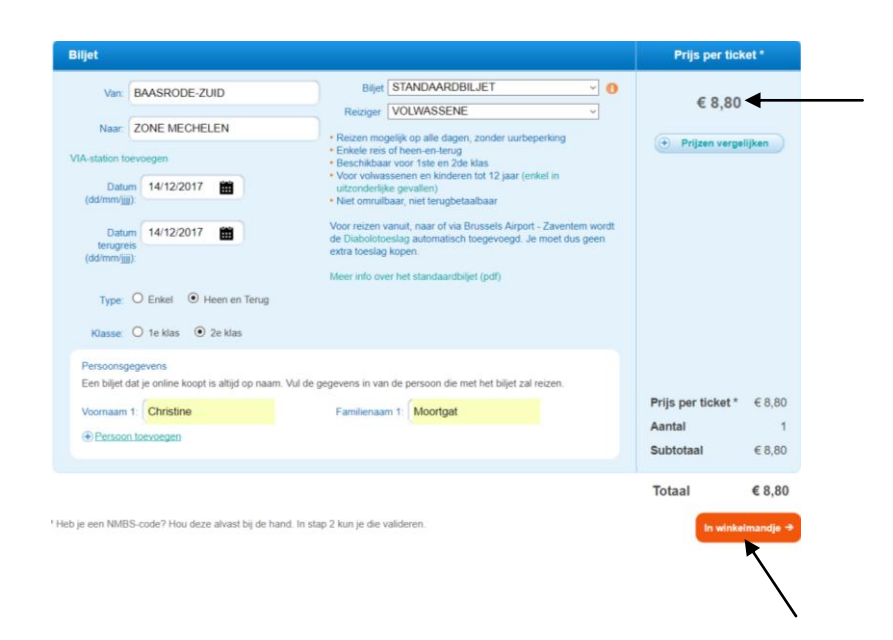

De inhoud van uw winkelmandje zal nu op uw scherm verschijnen. U kan uw ticket nog aanpassen of verwijderen door op de knop 'aanpassen' of 'verwijder' te klikken.

**Stap 9:** controleer de inhoud van uw winkelmandje. Als alle gegevens correct zijn: **klik op de knop 'gegevens betaling'** 

| O Menu  WMBS - Koop je biljet - sta X +                    |                             |                                                                   |                                       | t data haran tit  | <b>0 0 C</b> 7.1    | and County County    | <u> </u> | ð     | ×      |
|------------------------------------------------------------|-----------------------------|-------------------------------------------------------------------|---------------------------------------|-------------------|---------------------|----------------------|----------|-------|--------|
| Voen ie bladwijzers toe aan deze balk voor snelle toenann. | spoorwegen/societe Nati     | onale des chemins de ler beiges) (bcj   WWW.Dci                   | gian an.be/m/dienstregening-en-       | -uckets-kopen/ui  |                     | en met Google search |          |       |        |
|                                                            |                             | My NMBS → Inloggen →                                              | Nationaal                             | Corporate         | Internationaal      |                      |          |       |        |
|                                                            |                             | Koon ie biliet                                                    | Verleng ie abonnement Hu              | In nodia?         | NL   FR   EN   DE   |                      |          |       |        |
|                                                            |                             |                                                                   |                                       |                   | 🗳 Winkelmandie      |                      |          |       |        |
|                                                            |                             |                                                                   |                                       | Zoeken            | 1 artikels   €8,80  |                      |          |       |        |
| Home Dienstr                                               | egeling & Bi<br>s kopen abo | iljetten en Reisideeën Dienste<br>nnementen er                    | n in station<br>h trein Klantendienst | Voor<br>bedriiven | My S-<br>NMBS trein |                      |          |       |        |
|                                                            |                             |                                                                   |                                       |                   |                     |                      |          |       |        |
| Dienstregeling & tick                                      | ets kopen (0) Si            | tations & Treinen Verleng je abonn                                | ement online                          |                   |                     |                      |          |       |        |
|                                                            |                             | 5,                                                                |                                       |                   | ,                   |                      |          |       |        |
| Dienstregelingen                                           | <u>1. Keuze biljet</u>      | 2. Winkelmandje 3. Gegevens I                                     | betaling en levering 4.               | Betaling 5.       | Bevestiging         |                      |          |       |        |
|                                                            |                             |                                                                   |                                       |                   |                     |                      |          | ping  | D<br>I |
| 🖆 In jouw winkel                                           | mandje                      |                                                                   |                                       | « Terug Gege      | vens betaling →     |                      |          | me    | j<br>E |
| Reisweg                                                    | Details biljet              | Commentaar                                                        |                                       | Aá                | anpassen            |                      |          | ALC N |        |
| Van:                                                       | STANDAARDBILJET             | Reizen mogelijk op alle dagen, zonder uurbep                      | erking                                |                   | Aanpassen »         |                      |          | Ţ     |        |
| BAASKUDE-<br>ZUID<br>Nama ZONE                             | 2e klas                     | Enkele reis of neen-en-terug<br>Beschikbaar voor 1ste en 2de klas | al in vitrandadilka navallan)         |                   | Verwijder »         |                      |          |       |        |
| MECHELEN                                                   | 14/12/2017                  | Niet omruilbaar, niet terugbetaalbaar                             | er in uitzondenijke gevalien)         |                   |                     |                      |          |       |        |
|                                                            | 14/12/2017                  | Voor reizen vanuit, naar of via Brussels Airport                  | - Zaventem wordt de Diabolotoesk      | ag                |                     |                      |          |       |        |
|                                                            |                             | Meer info over het standaardhiliet (odf)                          | ara toosag kopen.                     |                   |                     |                      |          |       |        |
| Baitingre                                                  |                             | neer and over nee danadardbiljer (pul)                            |                                       |                   |                     |                      |          |       |        |
| Christine Moortga                                          | t                           |                                                                   |                                       | Prijs per ticket  | *: €8,80            |                      |          |       |        |
|                                                            |                             |                                                                   |                                       | Aantal:           | 1                   |                      |          |       |        |
|                                                            |                             |                                                                   |                                       | Subtotaa          | l: €8,80            |                      |          |       |        |

**Stap 10:** u kan er nu voor kiezen om uw ticket af te drukken (als PDF) of toe te voegen aan uw elektronische identiteitskaart. *Opmerking:* om uw ticket aan uw elektronische identiteitskaart toe te voegen, moet u wel uw rijksregisternummer intypen.

Stap 11: typ uw e-mailadres in en kies vervolgens een betalingsmethode

**Stap 12:** vink 'ik ga akkoord met de verkoopsvoorwaarden en de vervoersvoorwaarden' aan door te klikken in het selectievakje

| O Menu  B NMBS - Koop je biljet - sta × +           |                                                                                                    |                                                                                                    | <br>J X      |
|-----------------------------------------------------|----------------------------------------------------------------------------------------------------|----------------------------------------------------------------------------------------------------|--------------|
| < > C 🔠 🔒 NMBS/SNCB (Nationale M                    | atschappij der Belgische Spoorwegen/Société Nationale des Chemins de fer Belges) [BE]   www.belgianrail.be/nl/diens                                                                                                    | stregeling-en-tickets-kopen/di 🛛 🛛 🔿 🛛 🔓 Zoeken met Google Search                                           |              |
| + Voeg je bladwijzers toe aan deze balk voor snelle | toegang                                                                                                    |                                                                                                    |              |
| /                                                   | Leveringsmethode                                                                                                    | Winkelmandje         STANDAARDBILJET       € 8,80         Ze klas       € 8,80         Totaal:       € 8,80 | ^            |
|                                                     | vb. 111111 222 33                                                                                                    | ≪ Terug Gegevens betaling →                                                                                 | Ø            |
|                                                     | Gegevens betaler (* = verplichte velden)<br>Geslacht. * OMan ⊙Vrouw<br>Voornaam: * Christine Familienaam: * Moortgat<br>► E-mailadres. *                                                                                                    |                                                                                                    | D Jouw menin |
|                                                     | Betalingsmethode<br>Krediet-/Debetkaart :<br>OMastercard OBancontact/Mister Cash OBNP PARIBAS<br>OMastercard OBancontact/Mister Cash OBNP Paribas Fortis OA<br>Thuisbankieren :<br>ING ING Define<br>OMASTERCARD OF DEFINE<br>OMASTERCARD OF DEFINE<br>OMASTERCARD OF DEFINITION<br>OMASTERCARD OF DEFINITION<br>OM | AMERICAN<br>EXPRESS<br>American Express O Visa                                                              |              |
|                                                     | Ik ga akkoord met de verkoopsvoorwaarden en de <u>vervoersvoorwaarden</u> Ontvang onze nieuwsbrief en blijf op de hoogte van promotionele acties     (We verwerken uw persoonlijke gegevens. Klik hier voor ons privacybeteid.)                                                                                                    | « Teng Gegevens betaling +                                                                                  |              |

Stap 13: klik op de knop 'gegevens betaling'

Stap 14: voer nu de betaling uit

**Stap 15:** als de betaling correct is uitgevoerd, zal er nu een bevestiging op uw scherm verschijnen. U zal ook een bevestigingsmail ontvangen. Als u gekozen heeft om uw ticket af te drukken, zal uw ticket als bijlage aan het bericht worden toegevoegd. **Druk nu uw treinticket af**.